## 【RISO コントローラ HC3R-5000 プリンタードライバー インストール手順書】

## ■ 対応OS

Windows® 2000(32-bit)、Windows® XP(32-bit)
Windows Vista® (32-bit/64-bit)
Windows Server® 2003(32-bit/64-bit)、Windows Server® 2003 R2(32-bit/64-bit)
Windows® 7(32-bit/64-bit)
Windows Server® 2008(32-bit/64-bit)、Windows Server® 2008 R2(64-bit)
Windows® 8(32-bit/64-bit)、Windows® 8.1(32-bit/64-bit)
Windows Server® 2012(64-bit)、Windows Server® 2012 R2(64-bit)

## ■インストール手順

- [1] CD-ROM内の[Windows 32-bit] / [Windows 64-bit]フォルダを開き[Setup(.exe)]を ダブルクリックする
- [2] [日本語]を選択して[OK]をクリックする
- [3] [プリンタドライバのセットアップ]をクリックする
- [4] [次へ]をクリックする
- [5] [RISO HC3R-HC5500]を選択して[次へ]をクリックする
- [6] [プリンタ名]を入力して[次へ]をクリックする
- [7] 「RISO Controller Port の追加ウィザード」に従って「RISO Controller Port」を登録する
- [8] [インストール]をクリックする
- [9] [いいえ]をクリックする
- [10] [終了]をクリックする
- [11] パソコンを再起動する

## ■アンインストール手順

- [1] [スタート]-[すべてのプログラム]-[RISO]-[HC3R-HC5500]-[アンインストーラ]を クリックする
   Windows 8/Windows 8.1/Windows Server 2012/Windows Server 2012 R2の場合: 「アプリ」画面を開き、[Uninstaller] をクリックする
- [2] [次へ]をクリックする
- [3] アンインストールするプリンタを選択して[次へ]をクリックする
- [4] [アンインストール]をクリックする
- [5] [終了]をクリックする

Ds6011-22J